## **PUDUCHERRY POLLUTION CONTROL COMMITEE**

## **GOVERNMENT OF PUDUCHERRY**

**Online Consent Management & Monitoring System(https://ponocmms.nic.in/)** 

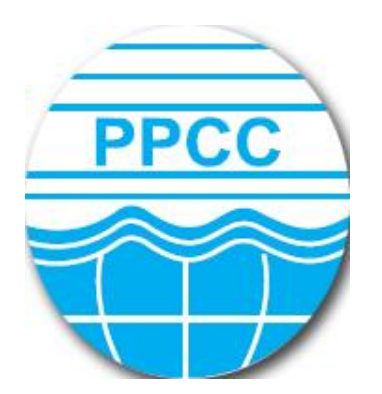

**User Manual for Industries** 

GUIDELINES TO SUBMIT APLICATION FOR OBTAINING AUTHORIZATION UNDER THE BIO-MEDICAL WASTE MANAGEMENT RULES 2016

### SCREEN SHOTS FOR FILING BIO MEDICAL WASTE REGISTRATION APPLICATION

1. The applicant shall use only one User Id for the industry location and the same User Id has to be used for filing all applications for all the time in OCMMS. All the applications for Consent and PWR have to be submitted using the same user Id only all the time through OCMMS. For the same industry, the applicants shall not submit the applications for Consent, PWR using different user Id under any circumstances since it would create duplicate Industry files in OCMMS.

2. If the industry has already applied for Consent or PWR through OCMMS previously, already User Id must be available for the industry which has to be used for filing any of the application for Consent and PWR through OCMMS.

3. If the industry has not applied for Consent and PWR through OCMMS previously and has not obtained User Id for the industry from OCMMS, then the industry shall follow the following procedure for Industry Registration to obtain User Id for the industry from OCMMS once

#### **REGISTRATION OF INDUSTRY**

There are 2 tabs. "Industry Details" and Occupier Details".

The items which are mandatory are marked as \*. The mandatory items shall be filled for successful submission of application. Click Industry Details to fill the form.

|                                                                                              |                                        |                                      |                                                                                                    | $\otimes \otimes \otimes$  |
|----------------------------------------------------------------------------------------------|----------------------------------------|--------------------------------------|----------------------------------------------------------------------------------------------------|----------------------------|
| PUDILUCION CONTROL COMMITTEE                                                                 | Online Consent Man<br>Ministry of Envi | ronment, Forest and Climate Charge   | ng System                                                                                                    | <u> ()</u>                 |
|                                                                                              |                                        | dovernment of mala                   | 10000                                                                                                    | र्ग्स्ट्रियम् सत्यमेव जयते |
| Home                                                                                         | FAQs Environment Act & Rule            | es Guideliner                        | Notices                                                                                                    | Contact Us                 |
|                                                                                              | Sarries in                             |                                      |                                                                                                    |                            |
| The Pollution Committee Board<br>has been established as a                                   |                                        |                                      |                                                                                                    |                            |
| regulatory authority for<br>implementing various pollution<br>control laws. The Committee is | Standing Lines and                     |                                      |                                                                                                    |                            |
| committed to provide pollution free<br>environment to the people of state.                   |                                        | a star of the August and A           | and the second second second second second second second second second second second second second second second | estimation of the          |
| The Committee has undertaken<br>various studies of underground                               |                                        |                                      |                                                                                                    |                            |
| steps to control pollution.                                                                  | Health Care Establish                  | ment O INDUSTRY                      |                                                                                                    |                            |
|                                                                                              | Fields marked are mandator             | (                                    |                                                                                                    |                            |
| Send us your feedback                                                                        | Industry Jetails Occup                 | ier Details                          |                                                                                                    |                            |
| and suggestions                                                                              | Industry Name                          | TEST INDSUTRY PPCC                   | (max 250 characters)                                                                                             |                            |
|                                                                                              | Industry Postal Address                | III Floor, PHB Building, Anna Nagar, | ]                                                                                                    |                            |
|                                                                                              | Pin Code*                              | 605010                               |                                                                                                    |                            |
|                                                                                              | Revenue District:*                     | Puducherry V                         |                                                                                                    |                            |
|                                                                                              | Region: *                              | Puducherry V                         |                                                                                                    |                            |
|                                                                                              | Commune/ Municipality                  | Municipality 🗸                       |                                                                                                    |                            |
|                                                                                              | Commune/ Municipality                  | Oulgaret V                           |                                                                                                    |                            |
|                                                                                              | Name:<br>Village:                      |                                      |                                                                                                    |                            |
|                                                                                              | Industrial Estate Name:                | NA ¥                                 |                                                                                                    |                            |
|                                                                                              | R.S. No./T.S                           | 2                                    |                                                                                                    |                            |
|                                                                                              | No./Block/Ward*                        |                                      |                                                                                                    |                            |
|                                                                                              | Industrial Estates                     |                                      |                                                                                                    |                            |
|                                                                                              | Category:                              | GREEN V                              |                                                                                                    |                            |
|                                                                                              | Industry Type                          | Polythene and plastic processed      | products manufacturing (vi                                                                                       | rgin 🗸                     |
|                                                                                              |                                        |                                      |                                                                                                    |                            |

## OCCUPIER DETAILS TAB SHALL BE FILLED AND "SAVE " BUTTON SHALL BE CLICKED FOR REGISTRATION TO BE COMPLETE.

| Home                                                                                                    | FAQs | Environment Act & Rules                          | Guidelines                 | Notices                                                                                                    | Contact Us |  |
|----------------------------------------------------------------------------------------------------|------|--------------------------------------------------|----------------------------|----------------------------------------------------------------------------------------------------|------------|--|
|                                                                                                    |      | andre andre                                      |                            |                                                                                                    |            |  |
| The Pollution Committee Board<br>has been established as a<br>regulatory authority for<br>implementing various pollution<br>control laws. The Committee is |      | STAR STAR                                        |                            |                                                                                                    |            |  |
| committed to provide pollution free<br>environment to the people of state.<br>The Committee has undertaken<br>various studies of underground               |      |                                                  | and the second             |                                                                                                    |            |  |
| steps to control pollution.                                                                                                    |      | Health Care Establishment                        |                            | ۲                                                                                                    |            |  |
|                                                                                                    |      | Fields marked * are mandatory                    |                            |                                                                                                    |            |  |
| Send us your feedback                                                                                                    |      | Industry Details Occupier I                      | Details                    |                                                                                                    |            |  |
| and suggestions                                                                                                    |      | Registered Office Address *:                     | III Floor, PHB Building, A | nna Nagar, <u>Puducherry</u>                                                                                                    |            |  |
|                                                                                                    |      | Pin Code*:                                       | Pin Code*: 605010          |                                                                                                    |            |  |
|                                                                                                    |      | Occupier Name* :                                 | Self                       |                                                                                                    |            |  |
|                                                                                                    |      | Designation*:                                    | The Proprietor             | <ul> <li>Image: A set of the set of the</li></ul> |            |  |
|                                                                                                    |      | Nationality :                                    | Indian                     |                                                                                                    |            |  |
|                                                                                                    |      | Phone No. With Code :                            |                            |                                                                                                    |            |  |
|                                                                                                    |      | Fax No. With Code :                              |                            |                                                                                                    |            |  |
|                                                                                                    |      | Mobile No* :                                     | 9894549478 (max 10         | 0 digits)                                                                                                    |            |  |
|                                                                                                    |      | e-mail Address* :                                | ilangovan_r@yahoo.com      | e.g. xyz@abc.com                                                                                                    |            |  |
|                                                                                                    |      | Hint Question*:                                  | What is your Birthplace?   | ¥                                                                                                    |            |  |
|                                                                                                    |      | Your Answer*:                                    | puducherry                 |                                                                                                    |            |  |
|                                                                                                    |      | Click to generate Temporary<br>Password*:        | Generate                   | _                                                                                                    |            |  |
|                                                                                                    |      | Generated Password*:                             | 49562                      | This is one time password                                                                                                    |            |  |
|                                                                                                    |      | Do you want to send login<br>Credential in mail? | 🔾 yes 🖲 no                 |                                                                                                    |            |  |
|                                                                                                    |      |                                                  | Save Reset                 |                                                                                                    |            |  |
|                                                                                                    |      | Site designed, hosted by Na                      | tional Informatics Center  |                                                                                                    |            |  |

When the registration is complete, user ID and temporary password will be displayed as below as well as the details will be sent as SMS to occupier mobile and occupier e-mail ID.

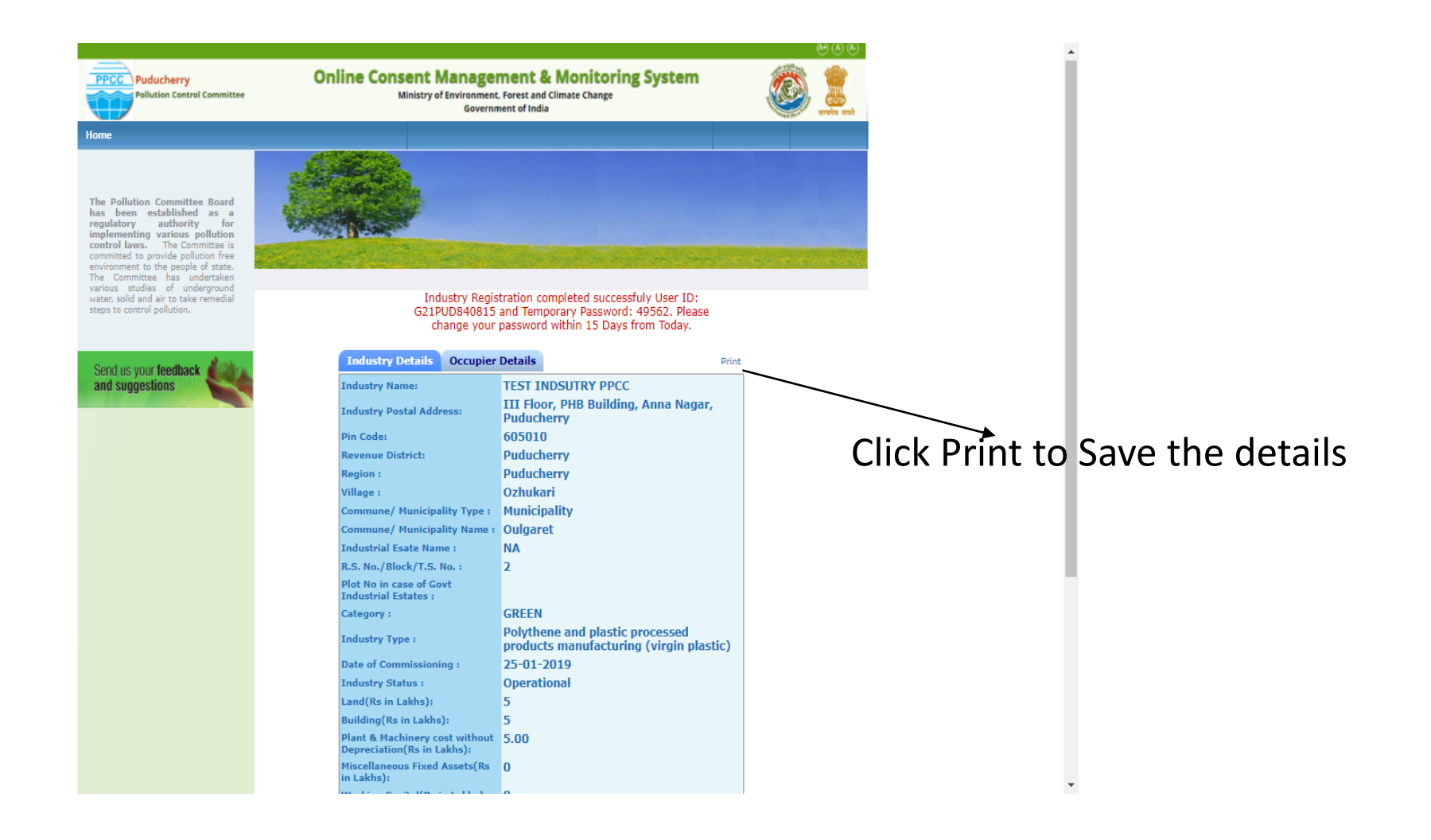

Click on the print button and save the details of registration as PDF for future use by the industry.

| 1    |                       |                                                                                | dummy.pdf - A                                                  | dobe Reader                                                                                                    | _ 🗇 🗙                |
|------|-----------------------|--------------------------------------------------------------------------------|----------------------------------------------------------------|----------------------------------------------------------------------------------------------------|----------------------|
| File | Edit View Window Help |                                                                                |                                                                |                                                                                                    | ×                    |
|      |                       |                                                                                |                                                                |                                                                                                    |                      |
| 4    |                       |                                                                                | 49.3% 💌 📄 🔛 👂 🎲                                                |                                                                                                    | Tools Sign Comment   |
|      |                       | Online Industry R<br>                                                          | Legistration Receipt<br>Date: 19/1/2021<br>ary Password: 49562 | Password Recovery Defails           Hint Question :         What is your Birthphon?           Answer :         putchary           *For future use of an application please use above mentioned login-ID Please be communicated that password given is temporary and valid for 15 days only-Please change the password in first login due to security reasons. |                      |
|      |                       | Your industry has been successfully registered for                             | the use of Online Consent Management &                         | INSTRUCTIONS                                                                                                    |                      |
|      |                       | Monitoring System' under the Following Details                                 | tar are or outlie overselt atallagement or                     | 1. Enter OCMMS login-ID to use the system every time.                                                                                                    |                      |
|      |                       | Tedat                                                                          |                                                                | 2. Change the password when first time you log into the system.Please follow the instructions to protect your                                                                                                    |                      |
|      |                       | Industry Name :                                                                | TEST INDSUTRY PPCC                                             | password from any cyber theft.<br>**This is computer generated receipt**                                                                                                    |                      |
|      |                       | Industry Postal Address :                                                      | III Floor, PHB Building, Anna Nagar, Pudncherry                |                                                                                                    |                      |
|      |                       | Pincode :                                                                      | 605010<br>De helene                                            |                                                                                                    |                      |
|      |                       | Revenue District :<br>Region :                                                 | Putacheny                                                      |                                                                                                    |                      |
|      |                       | Village :                                                                      | Ozlaskari                                                      |                                                                                                    |                      |
|      |                       | SF No of the Industry location/Plot No in case<br>of Govt Industrial Estates : |                                                                |                                                                                                    |                      |
|      |                       | Commune/ Municipality Type :                                                   | Municipality                                                   |                                                                                                    |                      |
|      |                       | Commune/ Municipality Name :                                                   | Oulgaret                                                       |                                                                                                    |                      |
|      |                       | Industry Kegistrahou/License No. :<br>Category :                               | GREEN                                                          |                                                                                                    |                      |
|      |                       | Industry Type :                                                                | Polythene and plastic processed products                       |                                                                                                    |                      |
|      |                       | Scale of Industry                                                              | manufacturing (virgin plastic)                                 |                                                                                                    |                      |
|      |                       | Date Of Commissioning :                                                        | 25/01/2019                                                     |                                                                                                    |                      |
|      |                       | Industry Status :                                                              | Operational                                                    |                                                                                                    |                      |
|      |                       | Latest Gross Fixed Assets-cost:                                                | 15.0 (In Lakhs) As On: 11/01/2018                              |                                                                                                    |                      |
|      |                       | Plants & Marchinery cost without Depreciation                                  | 5.0 (In Lakhs)                                                 |                                                                                                    |                      |
|      |                       | Phone Number :                                                                 | -                                                              |                                                                                                    |                      |
|      |                       | Fax Number :                                                                   | •                                                              |                                                                                                    |                      |
|      |                       | e-mail Andress:<br>Jurisdiction Office:                                        | nangovan_n@yanoo.com<br>Padacherry                             |                                                                                                    |                      |
|      |                       | Occupi                                                                         | er Details                                                     |                                                                                                    |                      |
|      |                       | Registered Office Address :                                                    | III Floor, PHB Building, Anna Nagar, Puducherry                |                                                                                                    |                      |
|      |                       | Pincode :                                                                      | 605010                                                         |                                                                                                    |                      |
|      |                       | Occupier Name :                                                                | Self                                                           |                                                                                                    |                      |
|      |                       | Designation :                                                                  | The Proprietor                                                 |                                                                                                    |                      |
|      |                       | e-mai Andress:<br>Mobile No :                                                  | 0804540478                                                     |                                                                                                    |                      |
|      |                       | Phone Number :                                                                 | -                                                              |                                                                                                    |                      |
|      |                       | Fax Number :                                                                   | -                                                              |                                                                                                    |                      |
|      |                       | Nationality :                                                                  | Indian                                                         |                                                                                                    |                      |
|      |                       |                                                                                |                                                                |                                                                                                    |                      |
|      |                       |                                                                                |                                                                |                                                                                                    |                      |
|      |                       |                                                                                | 1                                                              | 2                                                                                                    |                      |
|      |                       |                                                                                |                                                                |                                                                                                    |                      |
|      |                       |                                                                                |                                                                |                                                                                                    | 10.07.014            |
|      | A 🗧 🌔 Thaa 📙 t        | tn_um 📙 user 겮 🗴 🗄                                                             | - 🕵 📥 🚚 🔳                                                      | 🔪 🛛 📲 scree 🛛 📲 Docu 🛛 P 😫 HW 🌱 SCRE 🎬                                                                                                    | dum ▲ 🕪 📭 🖓 12:27 PM |

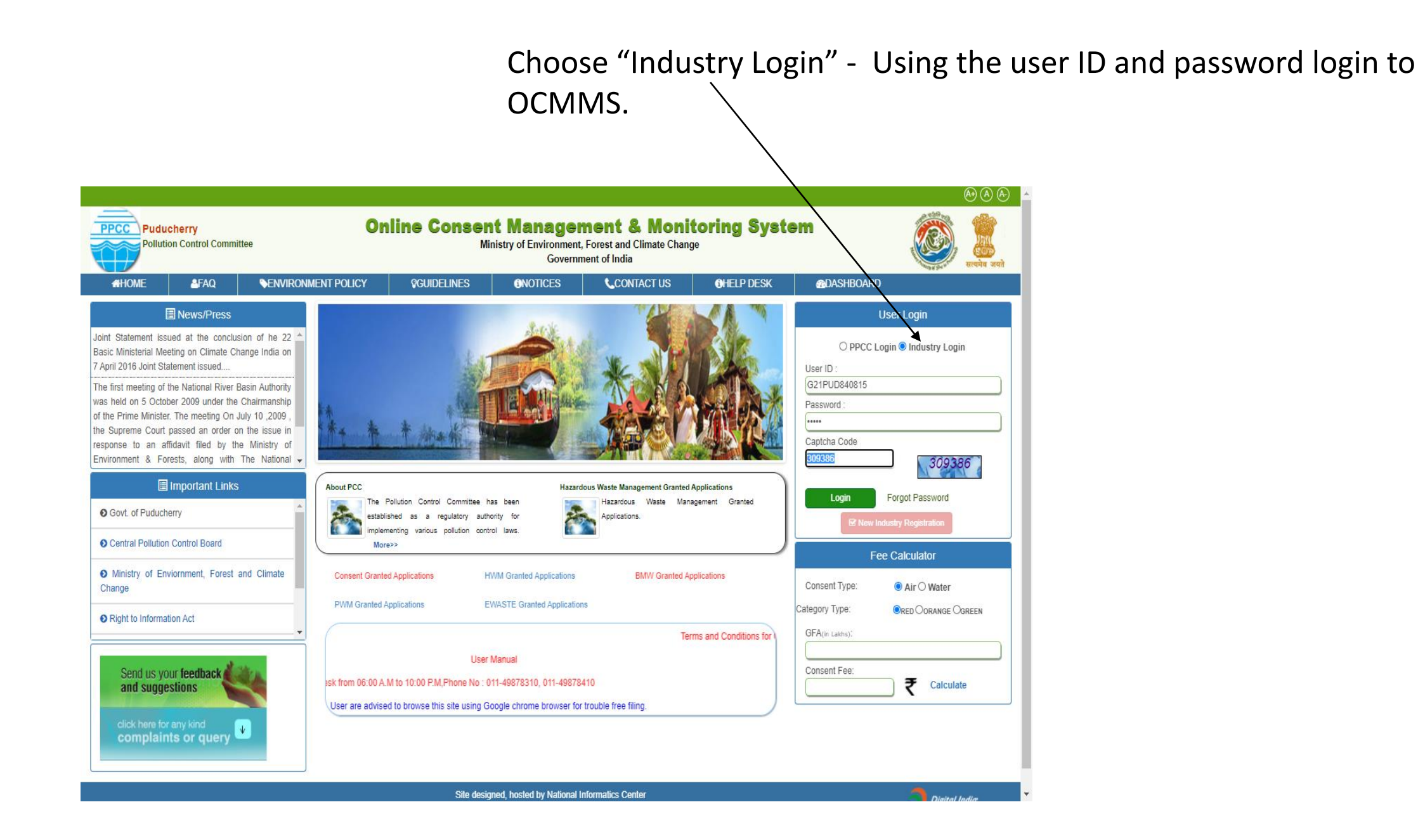

A new screen will appear. Fill up the details and enter new password. (Kindly see the instructions for entry of new password)

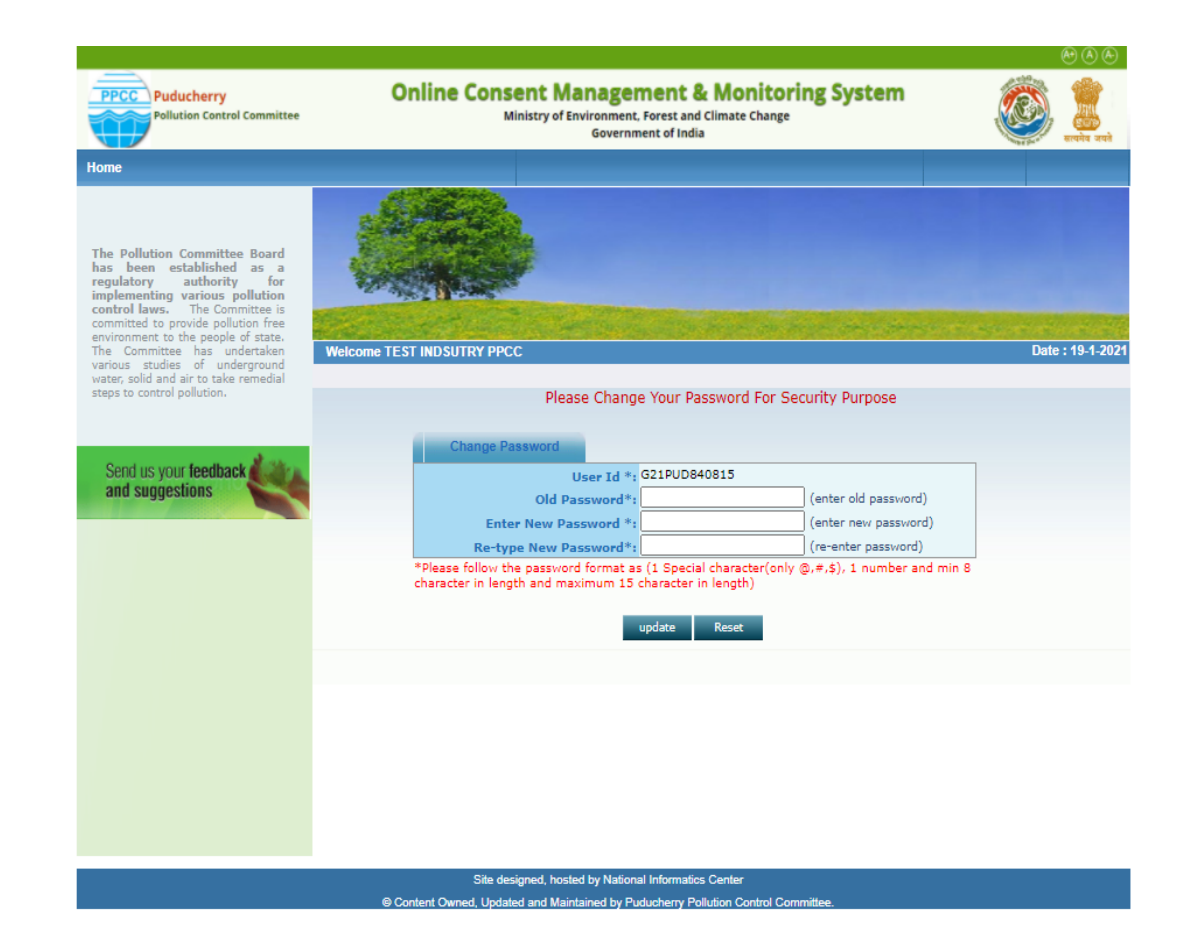

## Again login to OCMMS, using the user ID and the new password

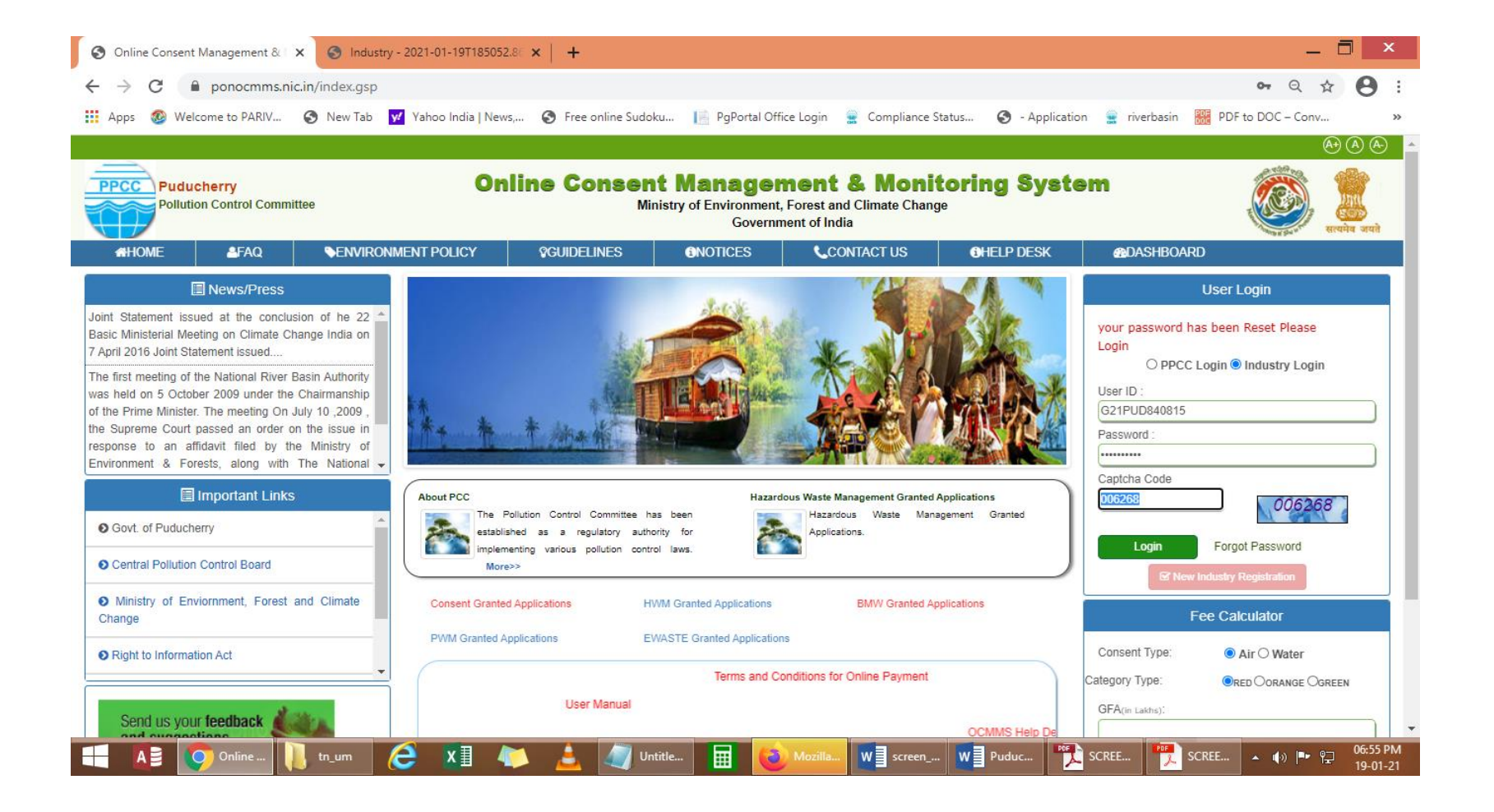

## Click on "Waste Management " button

~

| SPCB industry Home     | × 🕤 Industry - 2021-01-1911030              | 22.01 ×   T                                      |                                                                                   |                                  |                             |
|------------------------|---------------------------------------------|--------------------------------------------------|-----------------------------------------------------------------------------------|----------------------------------|-----------------------------|
| ← → C 🗎 ponocmn        | ns.nic.in/indUser/openIndustryHome          |                                                  |                                                                                   |                                  | • • • •                     |
| Apps 🚳 Welcome to PARI | / 🔇 New Tab 😾 Yahoo India   Ne              | ews, 🔇 Free online Sudoku 📙 PgP                  | ortal Office Login 🔹 Compliance Sta                                               | atus 🔇 - Application 🚊 riverb    | vasin 🚟 PDF to DOC - Conv » |
|                        | -                                           |                                                  |                                                                                   | (A) (A)                          | <u>()</u>                   |
|                        | PPCC Puducherry Pollution Control Committee | Online Consent Mana<br>Ministry of Envirou<br>Go | agement & Monitoring Sy<br>mment, Forest and Climate Change<br>overnment of India | rstem 🖉 🏭                        | anit                        |
|                        | Home                                        | Consent Management                               | Waste Managemer                                                                   | t Logout                         |                             |
|                        | Industry Profile                            | . Content                                        |                                                                                   |                                  |                             |
|                        | Apply For Consent                           |                                                  |                                                                                   |                                  |                             |
|                        | 1 Change Password                           | Walt Ast                                         |                                                                                   |                                  |                             |
|                        | 1 Consent Fee Calculator                    | Carlor and the second                            |                                                                                   |                                  |                             |
|                        | Delete Inprogress<br>Applications           | Welcome TEST INDSUTRY PPCC                       |                                                                                   | Date : 19-1                      | -2021                       |
|                        | Send us your feedback and suggestions       | In-progress Application Complet                  | ted Application                                                                   |                                  |                             |
|                        | click here for any kind                     | Application No Application Date                  | Application For Industry Name                                                     | Application Type Certificate For |                             |
|                        | complaints or query                         |                                                  | List 15 Empty                                                                     |                                  |                             |
|                        |                                             |                                                  |                                                                                   |                                  |                             |
|                        |                                             |                                                  |                                                                                   |                                  |                             |
|                        |                                             |                                                  |                                                                                   |                                  |                             |
|                        |                                             |                                                  |                                                                                   |                                  |                             |
|                        |                                             |                                                  |                                                                                   |                                  |                             |
|                        |                                             |                                                  |                                                                                   |                                  |                             |
|                        |                                             |                                                  |                                                                                   |                                  |                             |
|                        |                                             |                                                  |                                                                                   |                                  |                             |
|                        |                                             |                                                  |                                                                                   |                                  |                             |

New screen will appear as below

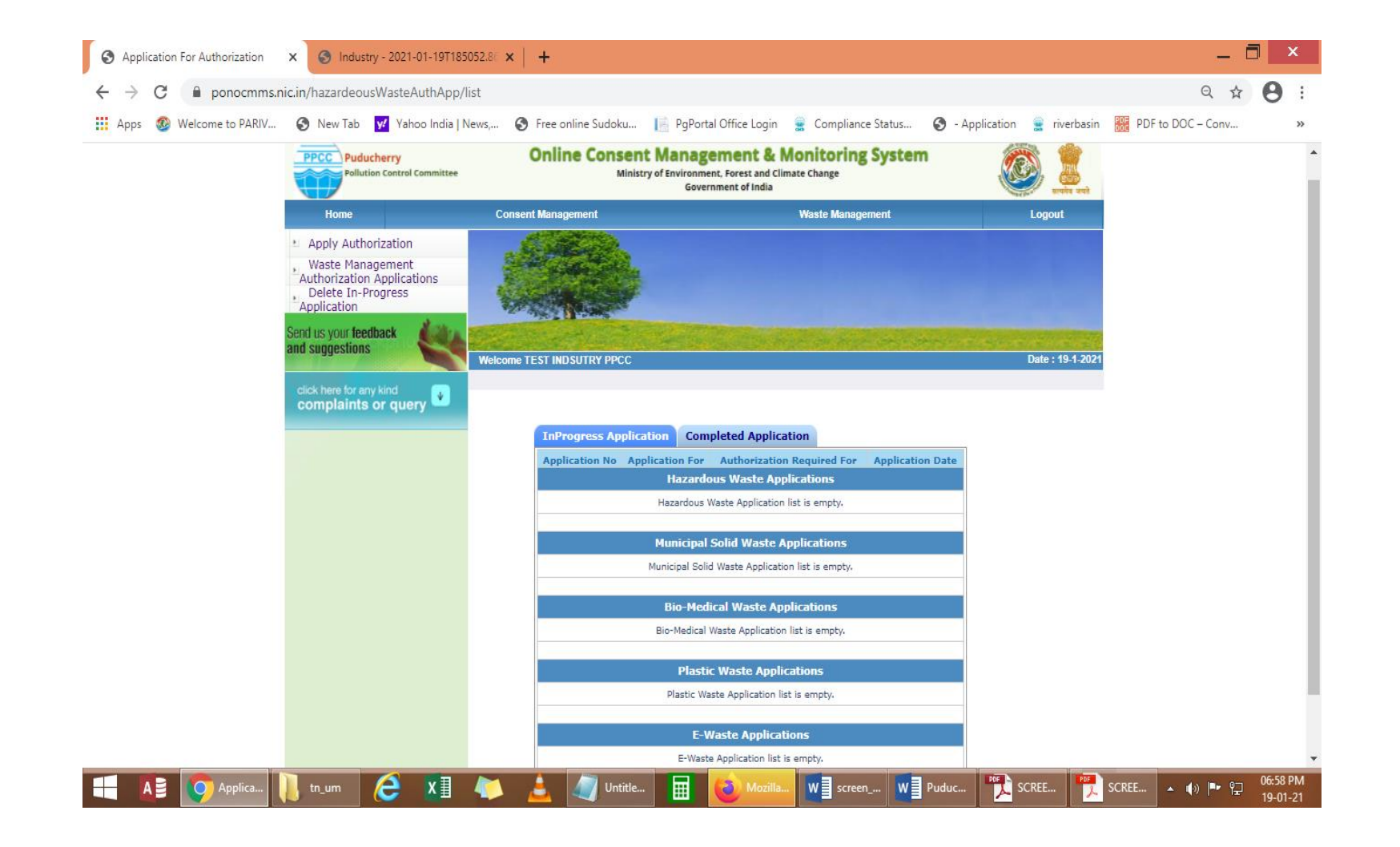

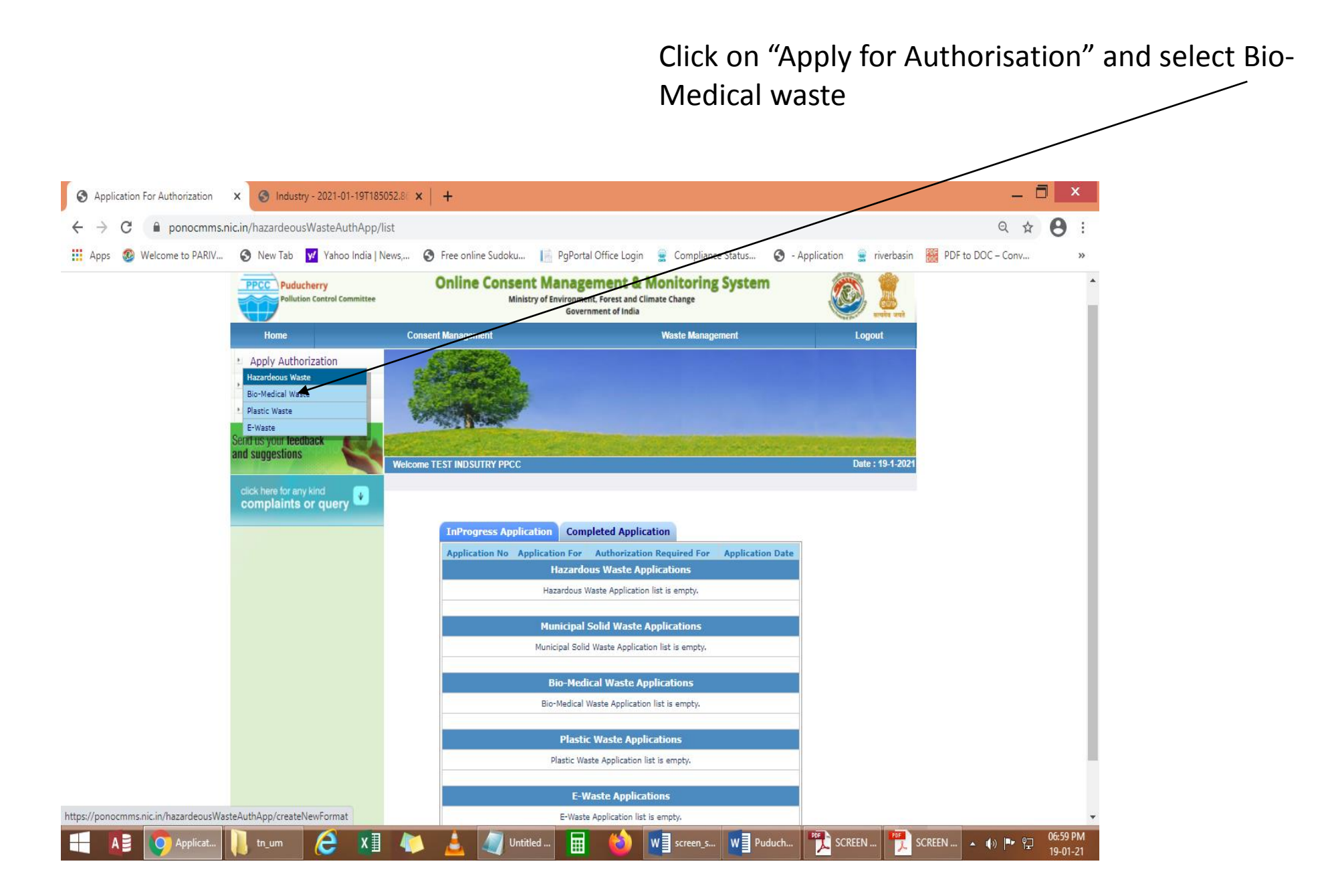

A new screen will appear as below.:- Fill all the required details viz., General Details, Bio-Medical Waste Generation Details, Bio-Medical Waste management Details, BMW Treatment Requirement Details

| SPCB Industry Home 🗙 🖬 (4,716 unread) -     | ilangovan_r@yal 🗙 🛛 🥱 SPCB Admin Home 🛛 🗙 🕂                                                                                                    | • - 🗖 ×          |  |  |  |  |  |  |  |
|---------------------------------------------|----------------------------------------------------------------------------------------------------|------------------|--|--|--|--|--|--|--|
| ← → C 🔒 ponocmms.nic.in/bioMedicalWaste/i   | ndex                                                                                                    | € ☆ 💄            |  |  |  |  |  |  |  |
| 🔢 Apps 🐵 Welcome to PARIV 📀 New Tab 😾 Yaho  | o India   News, 🔇 Free online Sudoku 📗 PgPortal Office Login 🔇 Compliance Status 🔇 - Application 🚊 riverbasin                                                                                                    | » 🔠 Reading list |  |  |  |  |  |  |  |
| Send us your feedback and suggestions       | General Details         Bio-Medical Waste Generation Details         Bio-Medical Waste Management Details           BMW Treatment Equipments details         Fee         Documents                                                                                                    | Î                |  |  |  |  |  |  |  |
| click here for any kind complaints or query | Wheather your HCF/CBMWTF     Yes                                                                                                    |                  |  |  |  |  |  |  |  |
|                                             | BMW Authorization now Applied For * : O Fresh  Renew                                                                                                    |                  |  |  |  |  |  |  |  |
|                                             | In case of Renewal, please enter the details of previously issued authorisation: (Attach copies of Authorisations)                                                                                                    |                  |  |  |  |  |  |  |  |
|                                             | Add View Delete                                                                                                    |                  |  |  |  |  |  |  |  |
|                                             | Activity for which Authorization is provided for *-                                                                                                    | _                |  |  |  |  |  |  |  |
|                                             | <ul> <li>✓ Generation, segregation □ Collection □ Storage □ Packaging □ Reception</li> <li>□ Transportation □ Treatment or processing or conversion □ Recycling ☑ Disposal or destruction use</li> <li>□ Offering for sale, transfer □ Any other form of Handling</li> </ul>                                                                                                    |                  |  |  |  |  |  |  |  |
|                                             | Do You Want To Save The Application as O Completed 🔍 In Progress                                                                                                    |                  |  |  |  |  |  |  |  |
|                                             | Fields marked * are mandatory                                                                                                    |                  |  |  |  |  |  |  |  |
|                                             | Update                                                                                                    |                  |  |  |  |  |  |  |  |
|                                             | * <b>Instructions:</b><br>Please select "Yes" if you want to send the documents By Post/ By Hand and "No" to upload the required document online.<br>For Online Document Upload:                                                                                                    |                  |  |  |  |  |  |  |  |
|                                             | <ul> <li>Click link "Upload" to upload the document</li> <li>Click "Browse" to select the document</li> <li>You can select multiple documents at the same time</li> <li>Select all the documents by clicking "Browse" button</li> <li>Select all the documents by clicking "Browse" button</li> <li>Click "Save" button to upload the document</li> <li>Message "Document successfully uploaded" will be displayed</li> </ul> |                  |  |  |  |  |  |  |  |

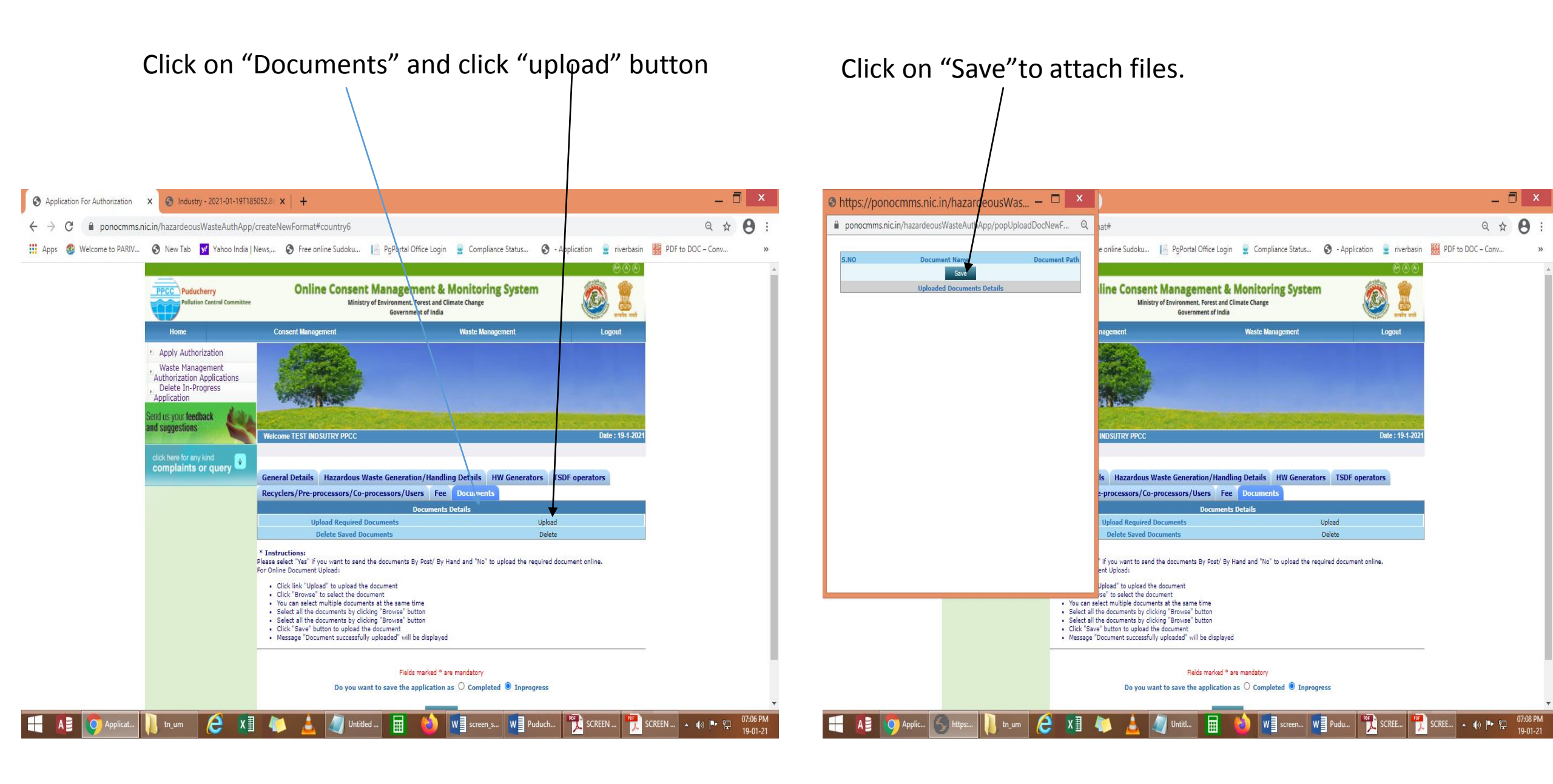

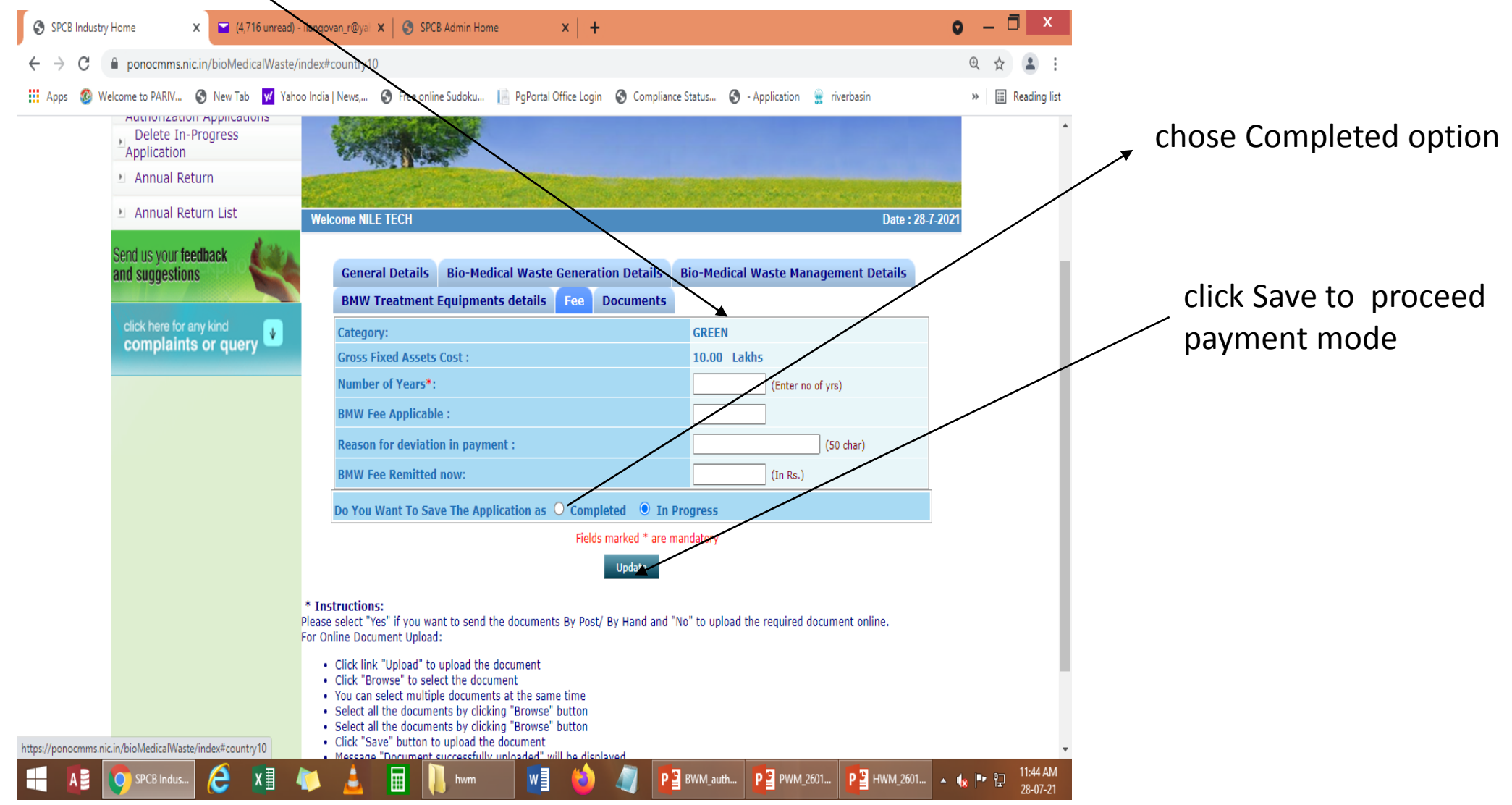

#### Click on "Fees Tab," and proceed for the payment

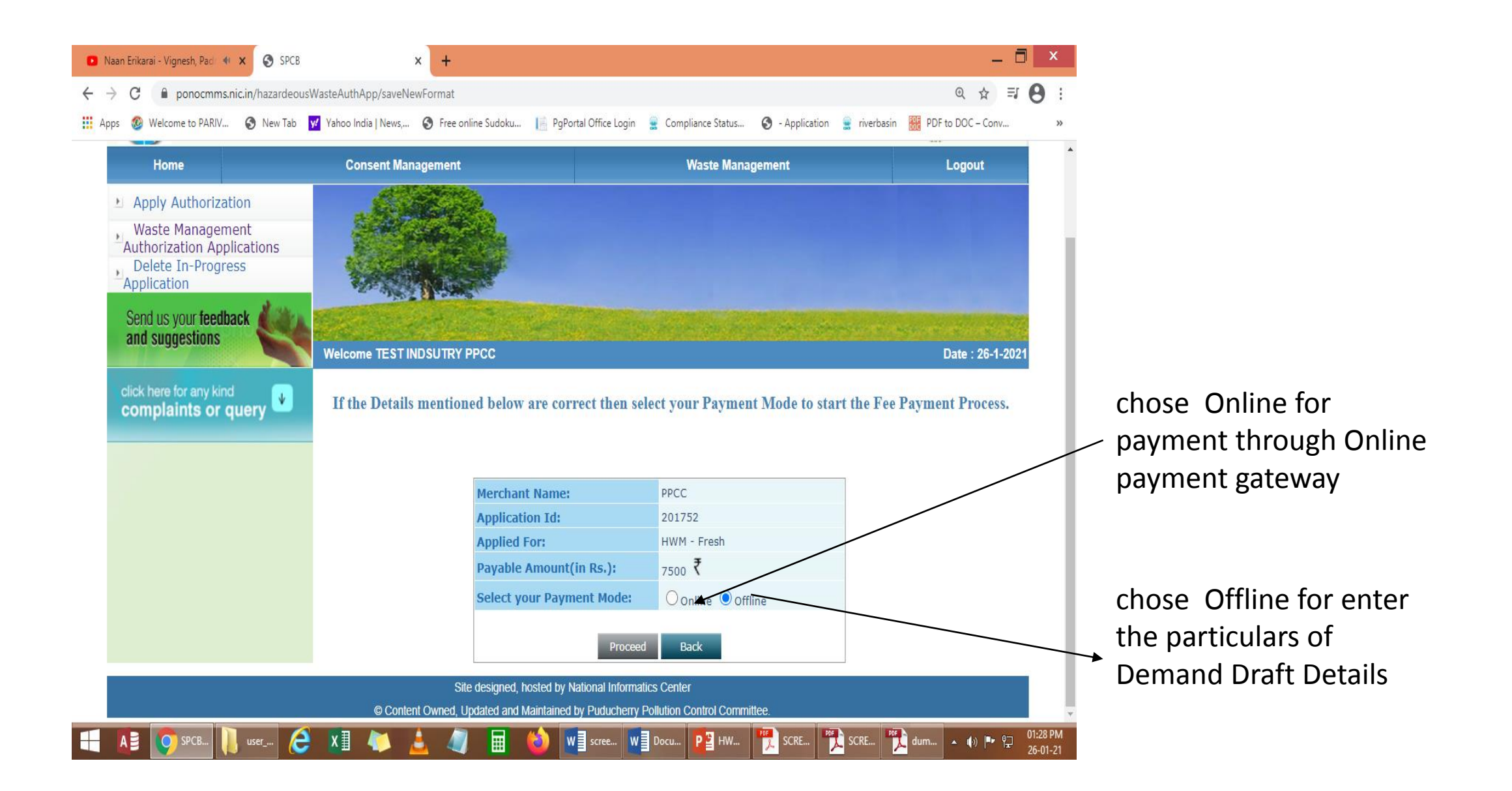

Enter the payment particulars for offline payment

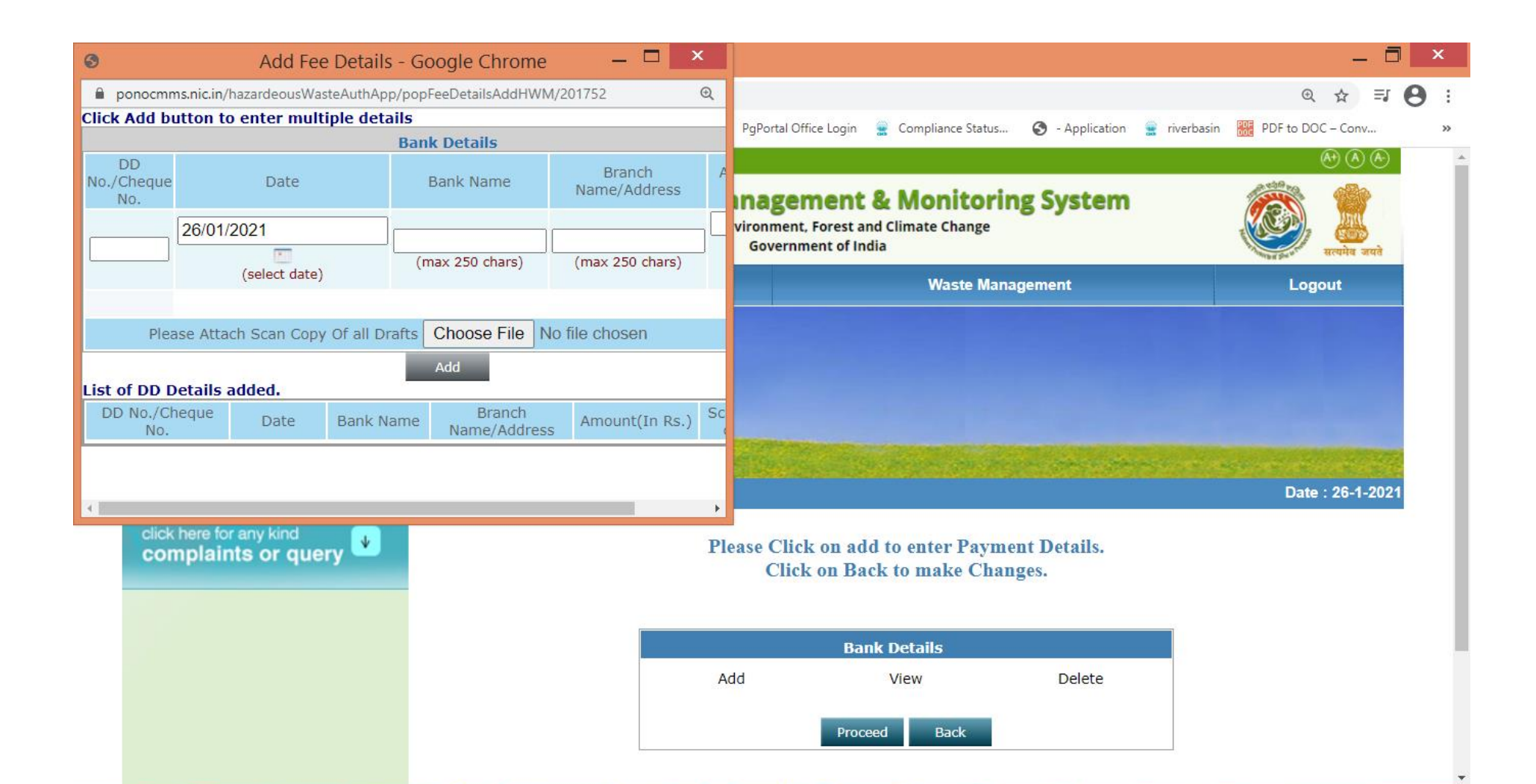

#### Application Submitted Successfully, Click Download Form to print the application` \_ 0 × 🖸 Master - Kutti Story Lyric | Ti 🐠 🗙 🌀 Application For Authorization X Q 1 ponocmms.nic.in/hazardeousWasteAuthApp/showNewFormat/201752#country2 ΞJ 🚊 Compliance Status... 🔇 - Application 🚊 riverbasin 🔛 PDF to DOC – Conv... 🏢 Apps 🔞 Welcome to PARIV... 📀 New Tab 👿 Yahoo India | News,... 🌍 Free online Sudoku... 📗 PgPortal Office Login **Online Consent Management & Monitoring System** PPCC Puducherry Ministry of Environment, Forest and Climate Change **Pollution Control Committee** Government of India सत्यमेव जयते **Consent Management** Waste Management Home Logout Apply Authorization Waste Management Authorization Applications Delete In-Progress Application Send us your feedback and suggestions Date : 26-1-2021 Welcome TEST INDSUTRY PPCC click here for any kind ¥ complaints or query **Download Form** Hazardous Waste Generation/Handling Details General Details HW Generators TSDF operators Recyclers/Pre-processors/Co-processors/Users Fee Documents Hazardous Waste Generation Details\* View Site designed, hosted by National Informatics Center

© Content Owned, Updated and Maintained by Puducherry Pollution Control Committee.

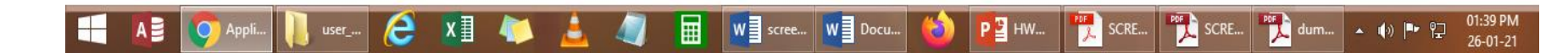

#### VIEW AUTHORISATION APPLICATION

| 7    |      |                                                      |         |          |                                                                                                    | Bm                                                              | wForm | n (2            | 28).p                            | odf - Adobe Re                              | eader                                                              |                                                                                                    |              |                                    | _ 0                            | X                    |  |
|------|------|------------------------------------------------------|---------|----------|----------------------------------------------------------------------------------------------------|-----------------------------------------------------------------|-------|-----------------|----------------------------------|---------------------------------------------|--------------------------------------------------------------------|----------------------------------------------------------------------------------------------------|--------------|------------------------------------|--------------------------------|----------------------|--|
| File | Edit | View                                                 | Wind    | low      | Help                                                                                                    |                                                                 |       |                 |                                  |                                             |                                                                    |                                                                                                    |              |                                    |                                | ×                    |  |
|      |      |                                                      |         |          |                                                                                                    | 3 9 49 0% -                                                     |       | 6               |                                  |                                             |                                                                    |                                                                                                    |              | To                                 | ols Sign Co                    | omment               |  |
| - SE |      |                                                      | GD<br>C | 1        |                                                                                                    |                                                                 |       | 2               |                                  | 3° 🗈                                        |                                                                    |                                                                                                    |              |                                    |                                | Jinnene              |  |
|      |      |                                                      |         |          |                                                                                                    |                                                                 |       |                 |                                  |                                             |                                                                    |                                                                                                    |              | ^                                  |                                | Sign In              |  |
|      |      |                                                      |         |          |                                                                                                    |                                                                 | ¦ [   | i) ]            | Medical                          | Treatment Facility provided to              | : 10                                                               |                                                                                                    | 7            | ► Ex                               | port PDF                       |                      |  |
| ß    |      |                                                      |         |          | PPC                                                                                                    | <u> </u>                                                        | i     | ii) 1           | Outpatie<br>Medical<br>Inpatient | nts<br>Treatment Facility provided to<br>ts | : 0                                                                |                                                                                                    |              | ▼ Cr                               | eate PDF                       |                      |  |
|      |      |                                                      |         |          |                                                                                                    |                                                                 |       | iii) No of Beds |                                  | eds<br>bedded Hospital (Specify)            | : 0                                                                |                                                                                                    |              | Adob                               | e PDF Pack                     | 2                    |  |
|      |      |                                                      |         |          | PUDUCHERRY POLLUTION                                                                                                    | CONTROL COMMITTEE                                               |       | v)              | Total nu                         | mber of inpatients & outpatient             | s treated : 250                                                    |                                                                                                    |              | Convert files to PDF and easily of | ly combine                     |                      |  |
|      |      |                                                      |         |          | FORM                                                                                                    | Ш.<br>10                                                        | v     | rii) (          | Quantit                          | of BMW handled, treated or disposed:        |                                                                    |                                                                                                    |              | them                               | with other file types wit      | th a paid            |  |
|      |      |                                                      |         |          | (See Rule<br>APPLICATION FOR AUTHORIZATION (                                                                                   | 0 10)<br>OR RENEWEL OF AUTHORISATION                            | ίΓ    |                 | Categ                            | go Type of Waste                            | Quantity                                                           | Method of Treatment and                                                                                     |              | subscription.                      |                                |                      |  |
|      |      |                                                      |         | ()<br>T- | To be submitted by occupier of Health Care Facil<br>Facilit                                                                    | ity or Common Bio-Medical Waste Treatment<br>3)                 |       |                 | ry                               |                                             | Generated or<br>collected in<br>Kg/day(For<br>Yellow-f- in<br>KLD) | Disposal as per Schedule-I                                                                                  |              | Select                             | Select File to Convert to PDF: |                      |  |
|      |      |                                                      |         | The      | Member Secretary                                                                                                    |                                                                 |       |                 | Yello                            | w a) Human Anatomical<br>Waste              | 0                                                                  | Incineration                                                                                                |              |                                    |                                |                      |  |
|      |      | Puducherry Pollution Control Committee<br>Puducherry |         |          |                                                                                                    |                                                                 |       |                 |                                  | b) Animal Anatomical<br>Waste               | 0                                                                  | Incineration                                                                                                |              | Select File                        |                                |                      |  |
|      |      |                                                      |         |          |                                                                                                    |                                                                 |       |                 |                                  | c) Soiled Waste                             | 0.5                                                                | Incineration                                                                                                |              |                                    | Select File                    |                      |  |
|      |      |                                                      |         | 1<br>i)  | ) Name of the applicant                                                                                                    | : Prabakaran Balu                                               |       |                 |                                  |                                             | d)Expired or Discarded<br>Medicines                                | 0                                                                                                    | Incineration |                                    |                                |                      |  |
|      |      |                                                      |         |          | Designation                                                                                                    | : The Proprietor                                                |       |                 |                                  | e)Chemical Solid Waste                      | 0                                                                  | Incineration                                                                                                |              |                                    | nd Eilee                       |                      |  |
|      |      |                                                      |         | ii)      | ) Name of the Institution                                                                                                    | : VIJAYA CLINIC                                                 |       |                 |                                  | f) Chemical Liquid Waste                    | 0                                                                  | Onsite ETP to treat and conform to the discharge standards                                                  |              | F Se                               | nu rnes                        |                      |  |
|      |      |                                                      |         |          | Landline phone No                                                                                                    | · - ·                                                           |       |                 |                                  | g)Discarded linen.                          | 0                                                                  | Disinfection followed by                                                                                    |              | ► Sto                              | ore Files                      |                      |  |
|      |      |                                                      |         |          | Mobile No.                                                                                                    | : 9344940920                                                    |       |                 |                                  | mattresses, beddings                        | -                                                                  | Incineration                                                                                                |              | 7///////                           |                                |                      |  |
|      |      |                                                      |         |          | E-mail Id                                                                                                    | : prabakranbalu1995@gmail.com                                   | - i   |                 |                                  | or body fluid                               |                                                                    |                                                                                                    |              |                                    |                                |                      |  |
|      |      |                                                      |         | 2        | Activity for which authorisation is sought:                                                                                    |                                                                 |       |                 |                                  | h) Microbiology,                            | 0                                                                  | Sterilisation followed by                                                                                   |              |                                    |                                |                      |  |
|      |      |                                                      |         |          | Generation, segregation, Disposal or destruction                                                                               | use                                                             |       |                 |                                  | clinical laboratory waste                   |                                                                    | incineration                                                                                                |              |                                    |                                |                      |  |
|      |      |                                                      |         | 3 i      | i) Authorization now Applied For :                                                                                             | : Fresh                                                         |       |                 | Red                              | Contaminated waste                          | 0                                                                  | Autoclaving followed by shredding.                                                                          |              |                                    |                                |                      |  |
|      |      |                                                      |         | 31       | ii) Previous Authorization Details :                                                                                           |                                                                 |       |                 |                                  | (Recyclable)                                |                                                                    | Treated waste to be sent to<br>Authorised recyclers or for energy                                           |              |                                    |                                |                      |  |
|      |      |                                                      |         | 111      | i) Status of CTE/CTO-latest consent type,<br>issued date and validity date                                                     | : Not Applicable                                                |       |                 |                                  |                                             |                                                                    | recovery or plastic to Diesel or fuel<br>oil or for road making                                             |              |                                    |                                |                      |  |
|      |      |                                                      |         | iv       | <ul> <li>GPS Coordinates- Lat/Lon of the location of<br/>applicant facility(In decimal degress with 6<br/>decimals)</li> </ul> | Latitude: (N Decimal degrees)<br>Longitude: (E Decimal degrees) |       |                 | White<br>Transi<br>cent)         | e( Waste sharps including<br>Ilu Metals     | 0.01                                                               | Autoclaving followed by shredding.<br>Treated waste to be sent to Iron<br>foundries or sanitary landfill or |              |                                    |                                |                      |  |
|      |      |                                                      |         | 4 i      | i) BMW Facility Type                                                                                                    | : HCF                                                           | L L   |                 | (coul)                           |                                             |                                                                    | designated concrete waste sharp pit.                                                                        |              |                                    |                                |                      |  |
|      |      |                                                      |         | ii       | BMW Facility Status                                                                                                    | : HCF-Common Facility Member                                    | İΓ    |                 | Blue                             | Glassware                                   | 0                                                                  | Disinfection or Autoclaving or                                                                              |              |                                    |                                |                      |  |
|      |      |                                                      |         | iu       | <ol> <li>Address of the location of Health Care Facility<br/>or CBMWTF</li> </ol>                                              | : No.21,Melanda Street, Villianur, Puducherry                   |       |                 |                                  |                                             |                                                                    | microwaving or hydroclaving and<br>then sent for recycling                                                  |              |                                    |                                |                      |  |
|      |      |                                                      |         | iv       | <ul> <li>CBMWTF-Office and location address of<br/>treatment and disposal</li> </ul>                                           | : /                                                             |       |                 | -                                | Metallic Body Implants                      | 0<br>0.510 Kg/Day                                                  |                                                                                                    |              |                                    |                                |                      |  |
|      |      |                                                      |         | 5)       | ) Details of HCF                                                                                                    |                                                                 |       | 50 1            | Mode of                          | Transportation of BMW                       | Comm                                                               | non Facility Vehicle                                                                                        | -            |                                    |                                |                      |  |
|      |      |                                                      |         |          |                                                                                                    |                                                                 |       | ii) I           | Details o                        | of Treatment equipments avai                | lable for treatme                                                  | ent of BMW:                                                                                                 |              |                                    |                                |                      |  |
|      |      |                                                      |         |          |                                                                                                    |                                                                 |       |                 |                                  |                                             |                                                                    |                                                                                                    |              |                                    |                                |                      |  |
|      |      |                                                      |         |          |                                                                                                    |                                                                 | ¦ —   |                 |                                  |                                             |                                                                    |                                                                                                    |              |                                    |                                |                      |  |
|      |      |                                                      |         |          | 1                                                                                                    |                                                                 |       |                 |                                  |                                             | 2                                                                  |                                                                                                    |              |                                    |                                |                      |  |
| E    |      | AB                                                   | 9       | SPC      | 18 In 🩋 🚺 🧤                                                                                                    | 🔪 🚊 🔳 📜 hwm                                                     |       |                 | Dowr                             | nlo 🚺 🍯                                     | ۵ 🧳                                                                | BWM_a                                                                                                    | ₽ HWM_2 🕎    | BmwFor                             | · • • ₽                        | 11:52 AM<br>28-07-21 |  |

#### VIEW AUTHORISATION APPLICATION

| 2        |       |         |                                                                                                    |                                                                      |                      |                     |                          | BmwFo             | rm (28).p | df - Adobe Reader | _ 🗇 🗙                                                   |
|----------|-------|---------|----------------------------------------------------------------------------------------------------|----------------------------------------------------------------------|----------------------|---------------------|--------------------------|-------------------|-----------|-------------------|---------------------------------------------------------|
| File Edi | t Vie | w Wi    | ndow                                                                                                    | Help                                                                 |                      |                     |                          |                   |           |                   | ×                                                       |
| <b>e</b> | 6     | 74      | 3 🗎                                                                                                    |                                                                      | 3 / 3                | 75                  | % 💌                      |                   |           |                   | Tools Sign Comment                                      |
|          |       |         |                                                                                                    |                                                                      |                      |                     |                          |                   |           |                   | ∧ Sign In                                               |
|          | -     |         |                                                                                                    |                                                                      |                      |                     |                          |                   |           | _                 | Export PDF                                              |
| Ø        |       |         | Sl<br>No                                                                                                    | Treatment equipment                                                  | No of units          | Type and ca         | npacity of               | each unit         |           |                   | ▼ Create PDF                                            |
|          |       |         | 1                                                                                                    | Incinerators                                                         | 0                    |                     |                          |                   |           |                   | Adobe PDF Pack                                          |
|          |       |         | 2                                                                                                    | Plasma Pyrolysis                                                     | 0                    |                     |                          |                   |           |                   | Convert files to PDF and easily combine                 |
|          |       |         | 3                                                                                                    | Autoclaves                                                           | 0                    |                     |                          |                   |           |                   | them with other file types with a paid<br>subscription. |
|          |       |         | 4                                                                                                    | Microwave                                                            | 0                    |                     |                          |                   |           |                   | Select File to Convert to PDF:                          |
|          |       |         | 5                                                                                                    | Hydroclave                                                           | 1                    |                     |                          |                   |           |                   |                                                         |
|          |       |         | 5                                                                                                    | Hydroclave                                                           | 1                    |                     |                          |                   |           |                   |                                                         |
|          |       |         | 6                                                                                                    | Shredders                                                            | 0                    |                     |                          |                   |           |                   |                                                         |
|          |       |         | 7                                                                                                    | Needle tip cutter or<br>destroyer                                    | 1                    |                     |                          |                   |           |                   | Select File                                             |
|          |       |         | 8                                                                                                    | Sharp encapsulation or<br>Concrete pit                               | 0                    |                     |                          |                   |           |                   | A Court Film                                            |
|          |       |         | 9                                                                                                    | Deep burial pits                                                     | 0                    |                     |                          |                   |           |                   | ► Send Files                                            |
|          |       |         | 10                                                                                                    | Chemical disinfection                                                | 1                    |                     |                          |                   |           |                   | <ul> <li>Store Files</li> </ul>                         |
|          |       |         | 11                                                                                                    | Any other treatment<br>equipment                                     | 0                    |                     |                          |                   |           |                   |                                                         |
|          |       | 7       | Details<br>actions<br>authori                                                                                                    | of directions or notices or<br>if any during the period of<br>sation | legal :<br>f earlier | NA                  |                          |                   |           |                   |                                                         |
|          |       | 8       | Declara                                                                                                    | ntion                                                                | I                    |                     |                          |                   |           |                   |                                                         |
|          |       |         | I do hereby declare that the statements made and information given above is true to the best of my knowledge and belief and that I have not concealed any information.<br>I do also hereby undertake to provide any further information sought by the prescribed Authority in relation to these rules and to fulfil any conditions stipulated by the prescribed Authority. |                                                                      |                      |                     |                          |                   |           | y                 |                                                         |
|          | ]     | Date: 2 | 20/07/20                                                                                                    | 21                                                                   |                      | Signaturo<br>Name a | e of the ap<br>nd Design | plicant<br>nation |           |                   |                                                         |
|          | 1     | Ender   |                                                                                                    |                                                                      |                      |                     |                          |                   |           |                   |                                                         |

#### VIEW CERTFICATE

| 1        |           |                | shifa_bmw_certificate.                                                                                                    | pdf - Adobe Reader                                                                                                    | _                           | ∃ ×                  |
|----------|-----------|----------------|----------------------------------------------------------------------------------------------------|----------------------------------------------------------------------------------------------------|-----------------------------|----------------------|
| File     | Edit View | Window Help    |                                                                                                    |                                                                                                    |                             | ×                    |
| <b>F</b> | 🔁 🛛 (     | ∲ 🗒 🖨 🖂        | • • 1 / 2   • • <b>4</b> 9.9% ▼   ₩ ₩   @ Ø                                                                                                    | 🖻 🗗                                                                                                    | Tools Sign                  | Comment              |
|          |           |                | <image/> <text><text><text><text><text><text><text><text><text><text><text><text></text></text></text></text></text></text></text></text></text></text></text></text> | <image/> <form><text><text><section-header><section-header><section-header><section-header></section-header></section-header></section-header></section-header></text></text></form> | indows<br>gs to activate Wi | ndows.               |
|          |           |                |                                                                                                    |                                                                                                    |                             | ~                    |
| E        |           | CertiFicate (1 | 🖉 Alia Access (Prod 🩋 X 🛛 🦚 Sticky Notes                                                                                                    | 👏 🛓 🖩 🌫 🛛 bmw_screen 🌇 shifa_bmw                                                                                                    | v_c 🔺 🎪 🖓                   | 12:41 PM<br>27-08-22 |

# THIRD – PARTY VERIFICATION is enabled in the home page of the PONOCMMS PORTAL.

| <b>#</b> HOME                                                                                                    | <b>≜</b> FAQ                                                                                                    | <b>∿</b> ENV                                                                                         | IRONMENT POLICY                                                              | <b>\$</b> GUIDELINES                                                                    | <b>I</b> NOTICES                                                                                                    | CONTACT US                                                            | <b>IHELP DESK</b>                                        |                                                                                                    |
|----------------------------------------------------------------------------------------------------|----------------------------------------------------------------------------------------------------|----------------------------------------------------------------------------------------------------|------------------------------------------------------------------------------|-----------------------------------------------------------------------------------------|----------------------------------------------------------------------------------------------------|-----------------------------------------------------------------------|----------------------------------------------------------|----------------------------------------------------------------------------------------------------|
| Joint Statement issu<br>22 Basic Ministerial<br>India on 7 April 2016<br>The first meeting of<br>Authority was held o<br>Chairmanship of<br>meeting On July 10<br>passed an order on<br>affidavit filed by the<br>Govt. of Puduch | News/Press<br>led at the conclusi<br>Meeting on Climate<br>Joint Statement iss<br>f the National Riv<br>n 5 October 2009 u<br>the Prime Minist<br>,2009, the Suprer<br>the issue in respor<br>Ministry of Enviro<br>portant Links<br>erry | ion of he<br>change<br>sued<br>er Basin<br>under the<br>ter. The<br>me Court<br>nse to an<br>nment & | About PCC<br>The Pollution<br>been establish<br>for implement<br>laws. More> | Control Committee has<br>ned as a regulatory authority<br>ing various pollution control | Hazardous Waste Ma         Image: State State | Inagement Granted Applications<br>us Waste Management Granted<br>ons. | PPCC User ID :     Password :     Captcha Coo      Login | User Login<br>Login O Industry Login<br>de<br>192882<br>Forgot Password<br>Kew Industry Registration |
| <ul> <li>Central Pollution</li> <li>Ministry of E<br/>Climate Change</li> <li>Right to Informa</li> </ul>                                                                                                    | nviornment, Fores                                                                                                    | st and                                                                                               | Consent Granted Appli                                                        | cations HWM Grante                                                                      | d Applications                                                                                                    | BMW Granted Applications                                              | Consent Typ                                              | Fee Calculator<br>e: O Air O Water<br>Ored Oorange Ogreen                                            |
| Send us you<br>and sugges<br>click here for<br>complain                                                                                                    | any kind<br>tis or query                                                                                                    | •                                                                                                    | 8310, 011-49878410<br>User are advised to br                                 | U<br>owse this site using Google o                                                      | ser Manual                                                                                                    | e free filing.                                                        | GFA(in Lakhs)<br>Consent Fee<br>Activat<br>Go to PC      | e Windows<br>settings to activate Windows.                                                           |
| https://ponocmms.nic.in/                                                                                                    | userMaster/authAppl                                                                                                    | licationSearch/                                                                                      | © Content C                                                                  | Site designed, hosted l<br>Owned, Updated and Maintain                                  | by National Informatics Content of the second second second second second second second second second second se                                                                                                    | enter<br>ion Control Committee.                                       |                                                          | Digital India                                                                                        |

# By selecting search criteria, third party can view/verify the final certificate

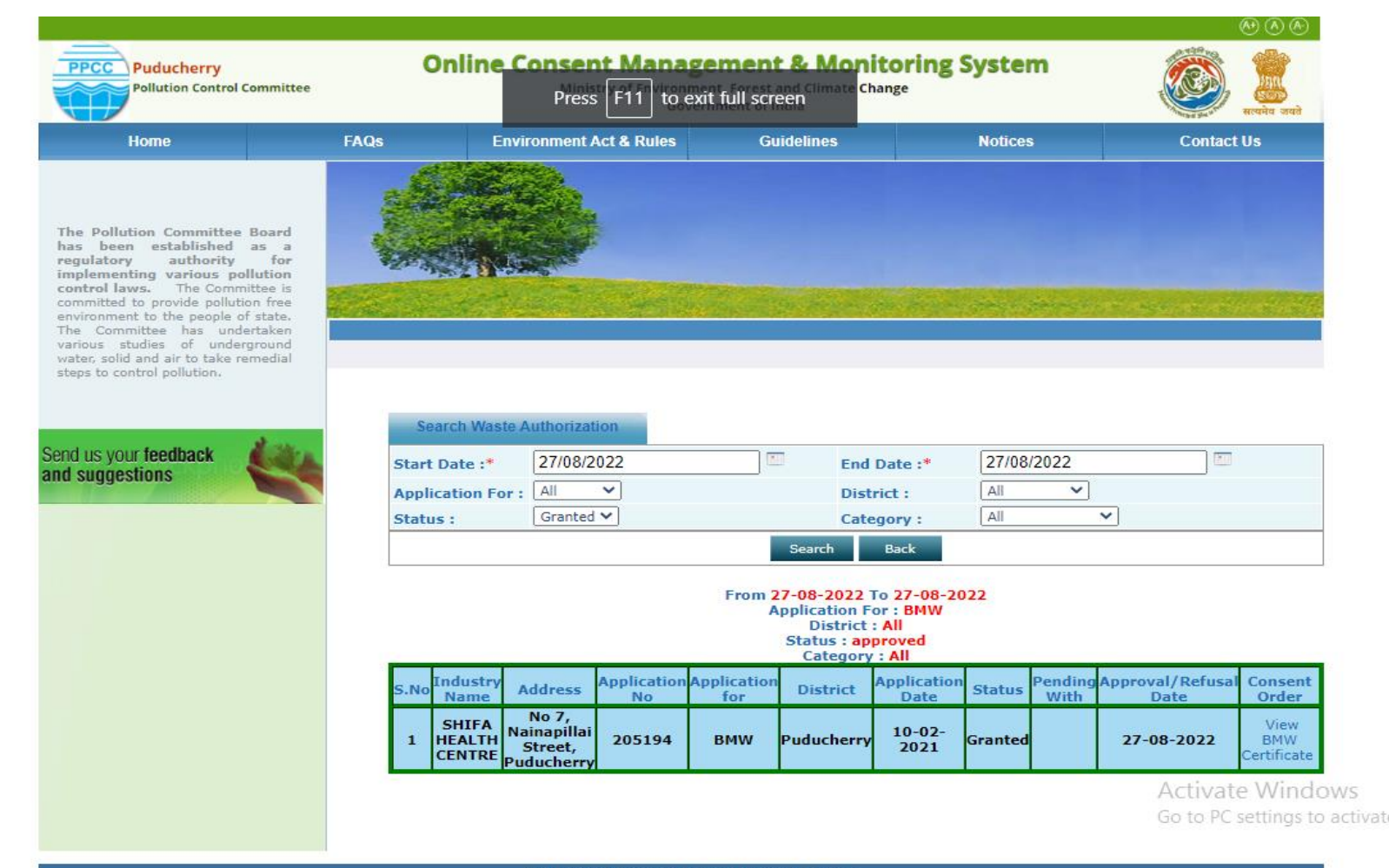

Site designed, hosted by National Informatics Center

© Content Owned, Updated and Maintained by Puducherry Pollution Control Committee.